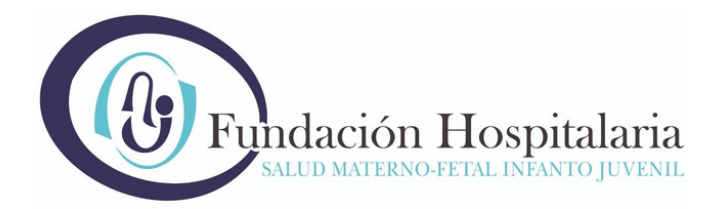

## **INGRESO Y REGISTRO DE ALTA DE USUARIO**

En la pantalla principal, el acceso será a través del DNI de la persona con la que se desea realizar la gestión.

|                             | Iniciar Sesión |
|-----------------------------|----------------|
|                             |                |
| Fundación Hospitalaria      |                |
| DNI                         |                |
| • Femenino O Masculino O X  |                |
| CONTRASEÑA                  |                |
| Iniciar sesion              |                |
| ¿Ha olvidado su contraseña? |                |
| Crear nuevo usuario         |                |

Si al ingresar el DNI no tiene los datos ingresados en nuestro sistema, se debe registrar completando los datos del formulario para poder acceder a la oferta de turnos.

Es importante que se seleccione correctamente la cobertura y su plan, en caso de que su cobertura no aparezca en el listado, podrá elegir la opción PARTICULAR.

| Contraction Researchers                             |                            |                 |             | dar Seslón |
|-----------------------------------------------------|----------------------------|-----------------|-------------|------------|
| Registrarme                                         |                            |                 |             |            |
| Los datos del usuario deben ser los datos paciente. |                            |                 |             |            |
| Datos Personales                                    |                            |                 |             |            |
| Tipo Documento                                      | DNI                        |                 |             |            |
| N* Doc.                                             |                            |                 |             |            |
| Sexo                                                | O Femenino ○ Masculina ○ X |                 |             |            |
| Fecha Nacimiento                                    | 01/01/1904                 |                 |             |            |
| Apellido                                            |                            | Nombre          |             |            |
| Calle                                               |                            | Altura          |             |            |
| Piso                                                |                            | Depto           |             |            |
| Pais                                                | ARGENTINA                  | Provincia       | CABA        | ~          |
| Localidad                                           | BELGRANO                   | CP              |             |            |
| Mail                                                |                            | Confirmar Mail  |             |            |
| Tel. Celular                                        | 54 11 (15)                 | Tel. Particular | 54 11       |            |
| Cobertura                                           | SELECCIONAR                | Plan            | SELECCIONAR | ~          |
| Tipo Contratación                                   | (                          | N* Afiliado     |             |            |
|                                                     | Registrarme                |                 |             |            |

Una vez ingresada la información, se le enviará un mail con la confirmación de ALTA DE USUARIO, que le permitirá generar la contraseña para poder acceder.

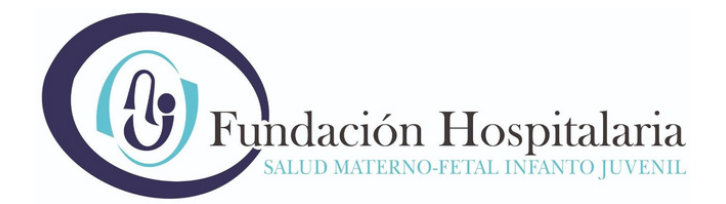

6

Creación de usuario. Compuebe el correo electrónico para generar una contraseña. 0 2024 - Salud - Markey - Soluciones Informáticas - Versión 0.48.8

| Alta de usuario - Fundación Hospitalaria                                      | Ver este mail en el explorador                  |
|-------------------------------------------------------------------------------|-------------------------------------------------|
| <b>Fundaci</b><br>SALUD MAT                                                   | ión Hospitalaria                                |
| Estimado/a chozza abig                                                        | gail carolina                                   |
| Le damos la bienvenida al Módulo de Au                                        | utogestión de la Fundación Hospitalaria         |
| En este nuevo módulo online Ud. puede estudios y resultados, en cualquier mom | obtener TURNOS, consultar sus<br>nento del día. |
| Su usuario es: 40810769<br>Para habilitar su cuenta y generar su nu           | eva contraseña por favor haga clic <u>aquí</u>  |
| Generar Co                                                                    | ontraseña                                       |

Al seleccionar GENERAR CONTRASEÑA, deberá elegir una y generarla.

| Delación Hospitalaria | Inic                       | tiar Sesión |  |  |
|-----------------------|----------------------------|-------------|--|--|
| Restablecer con       | Restablecer contraseña.    |             |  |  |
| Restablezca la contra | seña.                      |             |  |  |
| DNI                   |                            |             |  |  |
| Sexo                  | ○ Femenino ○ Masculino ○ X |             |  |  |
| Password              |                            |             |  |  |
| Confirm password      |                            |             |  |  |
|                       | Restablecer                |             |  |  |

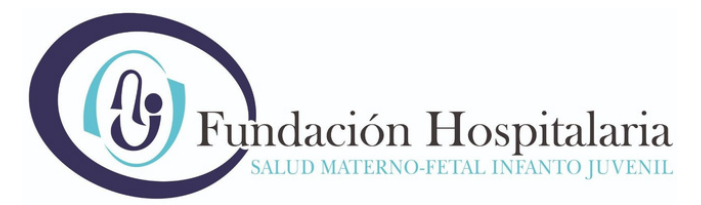

Una vez generada la contraseña, ya será posible acceder al sistema y gestionar sus turnos.

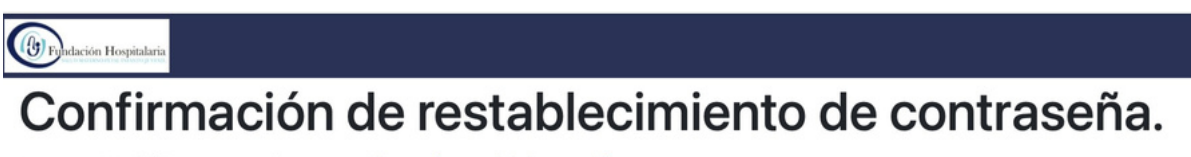

Se restableció la contraseña. Haga clic aquí para iniciar sesión

# SOLICITUD Y AGENDAMIENTO DE TURNOS

Una vez que haya accedido a la plataforma de turnos, deberá ingresar a SOLICITAR TURNO, allí podrá buscar su turno por profesional, especialidad o por procedimiento.

| Solicar Lano Ma Datas Ma Turnas Ma Colombras |             |              |
|----------------------------------------------|-------------|--------------|
|                                              |             |              |
|                                              |             |              |
| Solicitar turno                              | 🛅 Mis Datos | 🛗 Mis Turnos |
|                                              |             |              |
| 🛱 Mis Coberturas                             |             |              |
|                                              |             |              |
|                                              |             |              |

#### PAS01:

En caso de que sea la primera vez del paciente, en el paso 1 deberá clickear en SIGUIENTE, ya que siempre en este paso traerá sus consultas habituales ya realizadas.

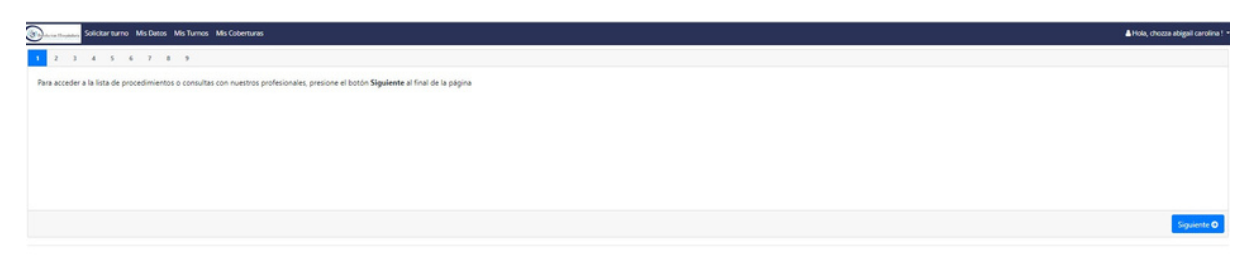

PASO2: Deberá seleccionar el paciente que solicita el turno.

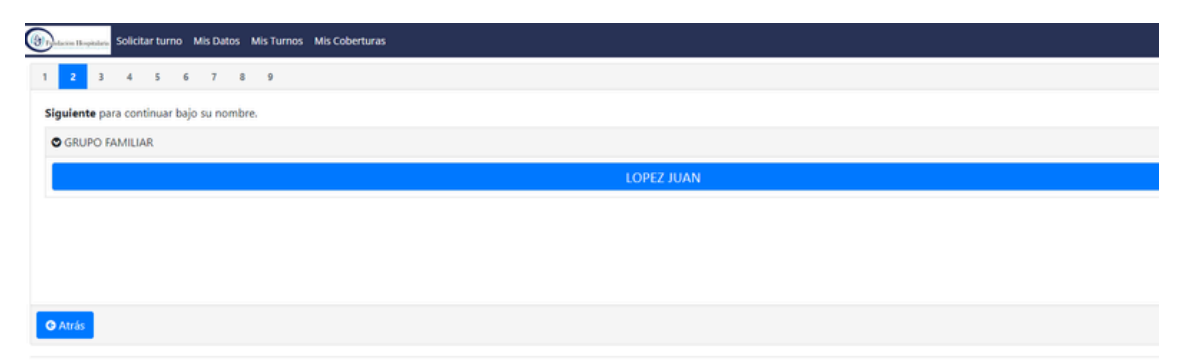

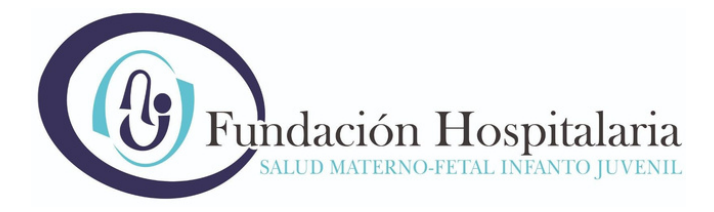

#### PASO3:

Podrá solicitar un ESTABLECIMIENTO o TODOS para que le aparezca la primer oferta disponible.

| 1 2 1 4 5 6 7 8 9                                                                                |                                                                 |  |
|--------------------------------------------------------------------------------------------------|-----------------------------------------------------------------|--|
| Seleccione el establecimiento dónde desea ser atendido o TODOS para buscar el turno más próximo. | Paciente: chezza ubigal carolina                                |  |
| © ESTABLECIMIENTOS                                                                               |                                                                 |  |
|                                                                                                  | CRAMER - CONSULTORIOS EXTERNOS (SEDE CENTRAL) - Av. Cramer 4601 |  |
|                                                                                                  | DEHEZA - CARDIOLOGIA- DEHEZA 2734                               |  |
|                                                                                                  | RAMOS MEJIA - CARDIOLOGIA- Alsina 347                           |  |
|                                                                                                  | TODOS                                                           |  |
|                                                                                                  |                                                                 |  |
| Q Atrás                                                                                          |                                                                 |  |

#### PASO4:

Es importante seleccionar una COBERTURA para avanzar, en caso de necesitar podrá cargar una nueva desde AQUI.

| 1 2 3 4 5 6 7 8 9                                                            |                                    |  |
|------------------------------------------------------------------------------|------------------------------------|--|
| Seleccione una cobertura o agregue una nueva cobertura, seleccionando (Aqui) | Pacientes (chraza abigail caretina |  |
| © COBERTURAS                                                                 |                                    |  |
|                                                                              | PARTICULAR PARTICULARES            |  |
|                                                                              |                                    |  |
|                                                                              |                                    |  |
|                                                                              |                                    |  |
|                                                                              |                                    |  |

#### PASO5:

Podrá realizar la búsqueda de turnos por especialidad, procedimiento o profesional. Por ejemplo CLINICA, el procedimiento es CONSULTA CLÍNICA MÉDICA.

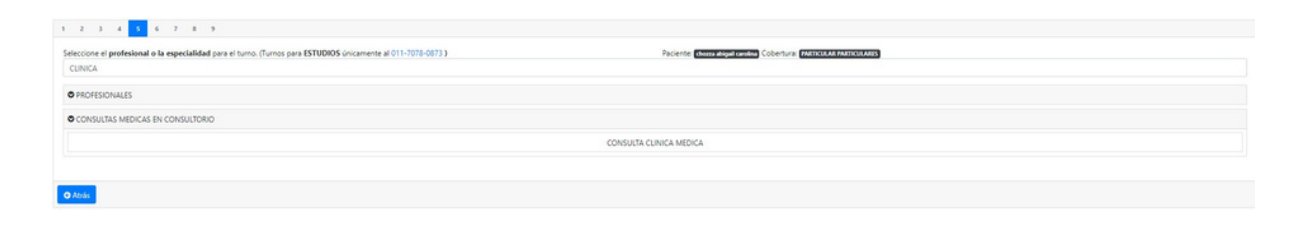

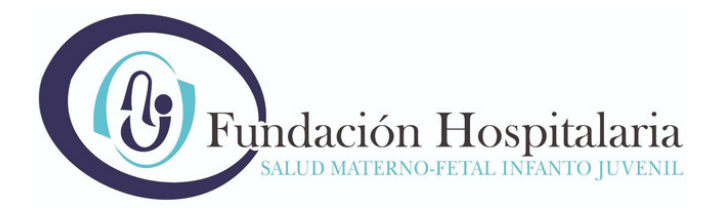

### PAS07:

Una vez seleccionado el procedimiento y/o profesional, podrá elegir el horario a convenir que se encuentre disponible y proceder a agendar su turno.

| Martes 16 de julio de 2024                                                                                                    |                     |
|----------------------------------------------------------------------------------------------------|---------------------|
| (Dentro de 49 días)                                                                                                    | (11: Times dipositi |
| 16/07/2024 a las 16:20 IIS CRAMER - CONSULTORIOS EXTENNOS (SEDE CENTRAL)<br>Con: LEDESMA NOEMI CORA - CONSULTA CLINICA MEDICA |                     |
| 16/07/2024 a las 16-80 HS CRAMER - CONSULTORIOS EXTERNOS (SEDE CENTRAL)<br>Con: LEDESMA NOEMI CORA - CONSULTA CLINICA MEDICA  |                     |
| 16/07/2004 a las 17:00 HS CRAMER - CONSULTORIOS EXTERNOS (SEDE CENTRAL)<br>Con: LEDESMA NOEMI CORA - CONSULTA CLINICA MEDICA  |                     |
| 16/07/2004 a las 17:20 HS CRAMER - CONSULTORIOS EXTERNOS (SEDE CENTRAL)<br>Con: LEDESMA NOEMI CORA - CONSULTA CLINICA MEDICA  |                     |
| 16/07/2024 a las 17-40 HS CRAMER - CONSULTORIOS EXTERNOS (SEDE CENTRAL)<br>Con: LEDESMA NOEMI CORA - CONSULTA CLINICA MEDICA  |                     |
| 16/07/2004 a las 18:00 HS CRAME - CONSULTORIOS EXTERNOS (SEDE CENTRAL)<br>Com: LEDESMA NOEMI CORA - CONSULTA CLINICA MEDICA   |                     |
| 16/07/2004 a las 18/20 HS CRAME - CONSULTORIOS EXTENIOS (SEDE CENTRAL)<br>Com: LEDESMA NOEM CORA - CONSULTA CLINICA MEDICA    |                     |
| 16/07/2024 a las 1840 HS CRAME - CONSULTORIOS EXTENSO (SEDE CENTRAL)<br>Con: LEDESMA NOEMI CORA - CONSULTA CLINICA MEDICA     |                     |
| 16/07/2004 a las 1940 HS CRAME - CONSULTORIOS EXTERNOS (SEDE CENTRAL)<br>Com: LEDESMA NOEM CORA - CONSULTA CLINICA MEDICA     |                     |
| 16/07/2024 a las 19:20 HS CRAMER - CONSULTORIOS EXTERNOS (SEDE CENTRAL)                                                       |                     |

#### **PAS08**:

Al seleccionar el horario, el sistema le solicitará confirmar los datos, en donde si es correcto deberá seleccionar CONFIRMAR.

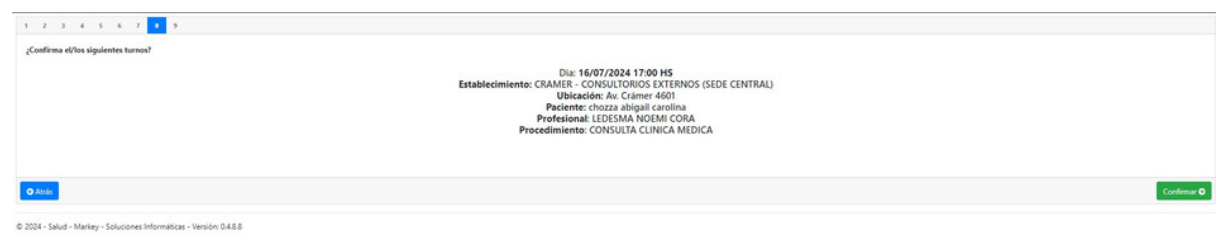

#### PASO9:

Una vez confirmado el turno, el sistema le indicará la confirmación del mismo y automáticamente le llegará un mail de confirmación con el detalle de su turno.

| 1 2 3 4 5 6 7 8 9 |                                                                                                    |
|-------------------|----------------------------------------------------------------------------------------------------|
|                   | Dia: 1607/3024 17:00 HS<br>Establecimiento: CRAME: - CONSULTONICS ETERNOS (SEDE CENTRAL)<br>Paciente: chorza abigai carolina<br>Profesional: LEOSMA NOEMIC CORA<br>Procedimiento: CONSULTA CLINICA MEDICA<br>El/Los turnos fueron otorgados con éxito. Le enviaremos un correo electrónico con todos los detalles. |
|                   | En caso que no pueda asistic, por favor ingrese cuanto antes a la sección "MIS TURNOS" y elja cancelar para que otra persona pueda aprovecharia.                                                                                                    |
| © Nuevo tumo      |                                                                                                    |

En la sección **MIS TURNOS** podrá visualizar los turnos agendados. También tendrá la posibilidad de CANCELAR el que necesite.

| Fundación Hospitalaria<br>SALUD MATERNO-FETAL INFANTO JUVENIL |                           |           |                                                  |                                  |  |
|---------------------------------------------------------------|---------------------------|-----------|--------------------------------------------------|----------------------------------|--|
| Solicitar turno Mis Datos M                                   | As Turnos Mis Coberturas  |           |                                                  | Hola, chozza abigal carolina ! • |  |
| Mis Turnos                                                    |                           |           |                                                  |                                  |  |
| 16/07/2024 17:00                                              | LEDESMA NOEMI CORA        | PENDIENTE | CRAMER - CONSULTORIOS EXTERNOS (SEDE<br>CENTRAL) | Cancele                          |  |
| © 2024 - Salud - Markey - Soluciones Inform                   | áticas - Versión: 0.4.8.8 |           |                                                  |                                  |  |

Por dificultades en el acceso al servicio de turnos web o si tiene dudas, consultas o sugerencias, por favor escríbanos a: tu<u>rnos@fund-hospitalaria.org.ar o</u> comuniquese al (011) 7078-0873.

Para una mejor respuesta del soporte, se solicita indicar los siguientes datos de usuario: Apellido, Nombre y DNI.

# Recuerde: Los datos para registrarse deben ser los del paciente. En caso de necesitar crear más de una cuenta para su familia, se podrá usar el mismo mail para el registro.